## ΔΙΑΔΙΚΑΣΙΑ ΑΠΟΚΤΗΣΗΣ ΠΡΟΣΒΑΣΗΣ ΣΤΟ ΔΟΚΙΜΑΣΤΙΚΟ ΠΕΡΙΒΑΛΛΟΝ ΤΟΥ ΑΥΤΟΜΑΤΟΠΟΙΗΜΕΝΟΥ ΣΥΣΤΗΜΑΤΟΣ ΕΙΣΑΓΩΓΩΝ (AIS)

Παρατίθεται συνοπτικός οδηγός για τη δημιουργία λογαριασμού «Εξωτερικού Χρήστη» για την απόκτηση πρόσβασης και τη διενέργεια δοκιμών στο Αυτοματοποιημένο Σύστημα Εισαγωγών (AIS) του Τμήματος Τελωνείων.

 Από τη λίστα συστημάτων που είναι αναρτημένη στην ιστοσελίδα του Τμήματος Τελωνείων «ΘΗΣΕΑΣ», επιλέξτε τον σύνδεσμο του <u>CYCAS</u> (<u>https://cycas.cellock.com/</u>) (ΔΟΚΙΜΑΣΤΙΚΟ ΣΥΣΤΗΜΑ).

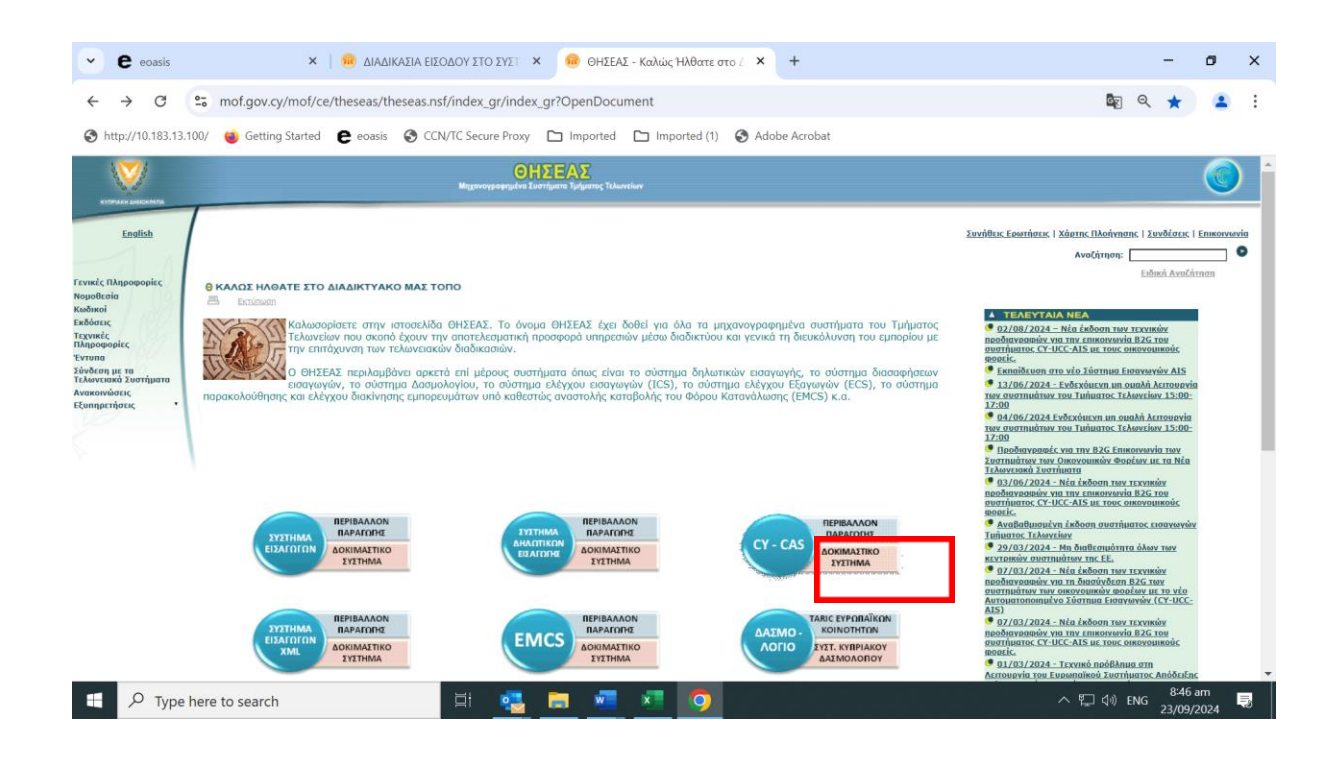

2. Πατήστε στο κουμπί "CY LOGIN" στην πάνω δεξιά γωνία της οθόνης.

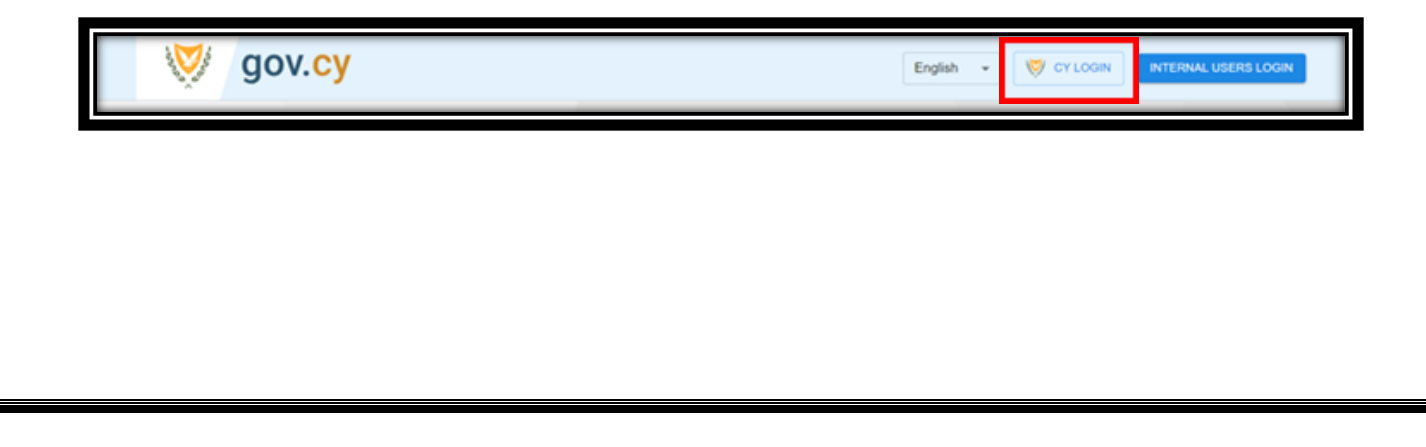

 Έπειτα πατήστε στο κουμπί «Εγγραφείτε εδώ», το οποίο θα σας παραπέμψει στη σελίδα του CY LOGIN (<u>https://aztest.cyprus.gov.cy/cyloginregistration/register</u>) που φαίνεται στις εικόνες πιο κάτω.

|                                                                 |                                                                                                    |                                                                                                    | 1                                                   |                                  |
|-----------------------------------------------------------------|----------------------------------------------------------------------------------------------------|----------------------------------------------------------------------------------------------------|-----------------------------------------------------|----------------------------------|
|                                                                 | 🛛 💓 сү                                                                                                    | Login                                                                                                    |                                                     |                                  |
|                                                                 | Σύνδεση                                                                                                    |                                                                                                    |                                                     |                                  |
|                                                                 | Όνομα Χρήστ                                                                                                    | τη                                                                                                    |                                                     |                                  |
|                                                                 | Όνομα Χρή                                                                                                    | στη                                                                                                    |                                                     |                                  |
|                                                                 | Κωδικός Πρό                                                                                                    | σβασης                                                                                                    |                                                     |                                  |
|                                                                 | Κωδικός Πρ                                                                                                    | οόσβασης                                                                                                    |                                                     |                                  |
|                                                                 | Το πεδίο είνα                                                                                                    | α υποχρεωτικό                                                                                                    |                                                     |                                  |
|                                                                 | Σύνδεση                                                                                                    |                                                                                                    |                                                     |                                  |
|                                                                 | Δεν έχετε λογ                                                                                                    | αριασμε: Εγγραφείτε εδώ                                                                                                    |                                                     |                                  |
|                                                                 | Ξεχάσατε το                                                                                                    | Ονομα Χρηστη;                                                                                                    |                                                     |                                  |
|                                                                 | Ξεχάσατε τον                                                                                                    | Κωδικό Πρόσβασης σας:                                                                                                    |                                                     |                                  |
|                                                                 | 🔲 Σύνδεσα                                                                                                    | Η                                                                                                    |                                                     |                                  |
|                                                                 | ΞΞ Σύνδεση                                                                                                    | με elDAS                                                                                                    |                                                     |                                  |
|                                                                 |                                                                                                    |                                                                                                    |                                                     |                                  |
|                                                                 |                                                                                                    |                                                                                                    |                                                     |                                  |
| attest cuprus dou cu/culogiaregistration/register               |                                                                                                    |                                                                                                    | ම්න                                                 | 0 4 5                            |
| Settings C eoasis  https://mail.intranet                        | ΘΗΣΕΑΣ - Καλώς Ή 🔇 Login - Oracle Acce                                                                                                    | 🔇 UUM&DS 🏂 Marked Oils DEVEL 🔇 UUM&DS                                                                                                    | TECDP - Login ICS2 & CIRCABC new                    | > All Bookmark                   |
| e isn't your default browser                                    |                                                                                                    |                                                                                                    |                                                     | ×                                |
| Βοήθεια 👻 Δήλωση Ιδιωτικού Απορρήτου - Όροι Χρήσης              |                                                                                                    |                                                                                                    | E                                                   | <b>γγραφή</b> Σύνδεση Ελληνικά 🛩 |
|                                                                 |                                                                                                    |                                                                                                    |                                                     |                                  |
| Ev                                                              | <i>ι</i> ιαία Πρόσβαση στις Ψη                                                                                                    | φιακές Υπηρεσίες του Κράτου                                                                                                    | γ                                                   |                                  |
|                                                                 | 20                                                                                                    |                                                                                                    |                                                     |                                  |
|                                                                 | Ασφάλεια Ενιαί                                                                                                    | α Πρόσβαση Εξοικονόμηση Χρ                                                                                                    | οόνου                                               |                                  |
| Το προφίλ στο (<br>πρόσβαση στις :<br>που είναι α<br>συστήματα. | Υ Login σας παρέχει ασφαλή Σταδιακά, όλα τ<br>τροσωπικές σας πληροφορίες συνδεθούν με το<br>ποθηκευμένες σε κρατικά έχετε ένα κοι<br>συναλλαγές σας μ                                        | α κρατικά συστήματα θα Χρησιμοποιήστε τις ψηφιακές<br>προφίλ σας έτσι ώστε να κράτους διαδικτυακά χωρίς ν<br>νό λογαριασμό για τις επί τόπου μετάβαση σε κρατικε<br>ε όλα.                                             | , υπηρεσίες του<br>να απαιτείται η<br>ές υπηρεσίες. |                                  |
| (3)                                                             | Για Πολίτες                                                                                                    | Για Εταιρείες και Οργανισμ                                                                                                    | ιούς                                                |                                  |
| Εγγρα<br>χρησι<br>σε Φυο<br>• α<br>• Γ<br>• Σ<br>• Ε<br>• Σ     | ρείτε ως Πολίτης εάν επιθυμείτε να<br>ωποιήσετε Ψηφιακές Υπηρεσίες που απευθύνονται<br>πκα Πρόσωπα όπως:<br>Αρολογίκα<br>η και κατοικία<br>υνταξιοδότηση<br>ργασία<br>(ορηγίες και Επιδόματα | Εγγράψετε τον Οργανισμό σας εάν επιθυμείτε<br>χρησιμοποιήσετε Ψηφιακές Υπηρεσίες που απ<br>σε οργανισμούς όπως;<br>Εταιριείας/Συνεταιρισμοί<br>Τρόπεζες<br>Δήμου/Κοινότητες<br>Σωματεία/Ιδρύματα<br>Κρατικές Υπηρεσίες | ι να<br>ευθύνονται                                  |                                  |
| Δημιουργία                                                      | Προφίλ                                                                                                    | Δημιουργ                                                                                                    | γία Προφίλ                                          |                                  |

- 4. Δημιουργήστε προφίλ στην πλατφόρμα του CY LOGIN:
  - 4.1. Δημιουργήστε λογαριασμό για «Πολίτες» (φυσικό πρόσωπο) ή για «Εταιρείες και Οργανισμούς».

4.2. Εάν επιλέξετε να δημιουργήσετε λογαριασμό ως φυσικό πρόσωπο, στην ερώτηση του CY LOGIN κατά πόσον διαθέτετε ως έγγραφο ταυτοποίησης Κυπριακή Ταυτότητα/Δελτίο Εγγραφής Αλλοδαπού/ής επιλέξετε το «Όχι» και ακολούθως πατήστε «Δημιουργία Προφίλ».

| Αρχική / Έλεγχος για Υφιστάμ                                 | ενο Προφίλ Φυσικού Προσώπου |                      |                     |
|--------------------------------------------------------------|-----------------------------|----------------------|---------------------|
|                                                              | 2)<br>Δημουργία Προφίλ      | Ενεργατιοίηση Πραφίλ | ταυταιτοίηση Προφίλ |
| Διαθέτετε ένα από το                                         | α ακόλουθα Έγγραφα ταυ      | τοποίησης;           |                     |
| <ul> <li>Κυπριακή Ταυτότ</li> <li>Δελτίο Εγγραφής</li> </ul> | ητα<br>Αλλοδαπού/ής         |                      |                     |
| Ναι Όχι                                                      |                             |                      | Πίσω                |

Συμπληρώστε το Username/Password/Email σας. Επίσης την ερώτηση ασφαλείας και επαληθεύστε το ερώτημα για το Ρομπότ.

Όταν συμπληρωθούν τα στοιχεία του χρήστη, πατήστε «**Δημιουργία**» και θα σταλεί μήνυμα ταυτοποίησης στο ηλεκτρονικό ταχυδρομείο σας. Θα πρέπει να πατήσετε στον σύνδεσμο που υποδεικνύεται στο μήνυμα για να ενεργοποιηθεί το προφίλ σας στο CY LOGIN. Το προφίλ πρέπει να ενεργοποιηθεί μέσα σε 15 λεπτά αλλιώς θα χρειαστεί να κάνετε ξανά τη διαδικασία.

Σε συνέχεια αυτού θα πρέπει να στείλετε email στο cds-support@dits.dmrid.gov.cy για την ταυτοποίηση του κωδικού σας αναφέροντας και τον αριθμό ταυτότητάς σας ως φυσικό πρόσωπο, αλλά έχετε τη δυνατότητα εάν επιθυμείτε να μην συνδεθεί το δοκιμαστικό σας προφίλ με την πραγματική σας ταυτότητα αλλά με εικονική αν το ζητήσετε μέσα από αυτό το email.

4.3. Εάν επιλέξετε να δημιουργήσετε λογαριασμό για Εταιρείες και Οργανισμούς, όταν το CY LOGIN ρωτήσει αν διαθέτετε Αριθμό Εγγραφής Νομικού Προσώπου που είναι εγγεγραμμένο στο Τμήμα Εφόρου Εταιρειών της Κύπρου επιλέξετε το «Όχι» και ακολούθως πατήστε «Δημιουργία Προφίλ».

και

| Αρχική / Έλεγχος για Υφιστάμενο Προφ               | ρίλ Νομικού Προσώπου                       |                           |                         |
|----------------------------------------------------|--------------------------------------------|---------------------------|-------------------------|
| <ul><li>Ξλεγχος για Υφιστάμενο Προφίλ</li></ul>    | 2                                          |                           | 4<br>Ταυτοποίηση Προφίλ |
| Διαθέτετε Αριθμό Εγγραφής<br>Εταιρειών της Κύπρου; | Νομικού Προσώπου πα                        | ου είναι εγγεγραμμένο στο | Τμήμα Εφόρου            |
| Ναι Όχι                                            |                                            |                           | Πίσω                    |
| Συμπληρώστε το Us<br>επαληθεύστε το ερώ            | sername/Password/Eι<br>τημα για το Ρομπότ. | mail σας. Επίσης την ε    | ρώτηση ασφαλείας        |

Όταν συμπληρωθούν τα στοιχεία του χρήστη, πατήστε «**Δημιουργία**» και θα σταλεί μήνυμα ταυτοποίησης στο ηλεκτρονικό ταχυδρομείο σας. Θα πρέπει να πατήσετε στον σύνδεσμο που υποδεικνύεται στο μήνυμα για να ενεργοποιηθεί το προφίλ σας στο CY LOGIN. Το προφίλ πρέπει να ενεργοποιηθεί μέσα σε 15 λεπτά αλλιώς θα χρειαστεί να κάνετε ξανά τη διαδικασία.

Σε συνέχεια αυτού θα πρέπει να στείλετε email στο cds-support@dits.dmrid.gov.cy για την ταυτοποίηση του κωδικού σας αναφέροντας και τον αριθμό εταιρείας σας ως χρήστης νομικού προσώπου αλλά έχετε τη δυνατότητα εάν επιθυμείτε να μην συνδεθεί το δοκιμαστικό σας προφίλ με τον πραγματικό αριθμό εταιρείας σας αλλά με εικονικό αν το ζητήσετε μέσα από αυτό το email.

5. Μόλις ολοκληρωθεί η εγγραφή στο CY LOGIN και ενεργοποιηθεί το προφίλ σας, πηγαίνετε στο σύνδεσμο του δοκιμαστικού περιβάλλοντος του CYCAS (<u>https://cycas.cellock.com/</u>). Επιλέξτε το εικονίδιο CY LOGIN και συμπληρώστε το Username και Password σας (για να εισέλθετε στο σύστημα CY CAS).

| 🦁 gov.cy                                 | My Applications |                | English + HD     |
|------------------------------------------|-----------------|----------------|------------------|
|                                          |                 | CYCAS Portal   |                  |
|                                          |                 | Access Request |                  |
| N. N. N. N. N. N. N. N. N. N. N. N. N. N |                 |                | Copyright © 2024 |

6. Στην αρχική οθόνη του CYCAS πατήστε στο "Access Request":

- 7. Συμπληρώστε τα στοιχεία στην φόρμα των προσωπικών δεδομένων/Personal Details.
  - α. Συμπληρώστε το όνομά σας.
  - β. Συμπληρώστε το όνομα του οργανισμού στον οποίο εργάζεστε.
  - γ. Επιλέξετε τον τύπο προσώπου στον οποίο εργάζεστε.
  - δ. Συμπληρώστε το email σας.
  - ε. Συμπληρώστε τον αριθμό EORI σας.
  - στ. Στην περίπτωση αδειούχου τελωνειακού πράκτορα επιλέξτε το Customs Agent.

| Access Request                                                                   |                  | Temporary Sav |
|----------------------------------------------------------------------------------|------------------|---------------|
|                                                                                  | WORKFLOW HISTORY |               |
| PART 1                                                                           |                  |               |
| Personal Details                                                                 |                  |               |
| Name of physical person/applicant                                                | A                |               |
| Fill in the organization you work for                                            | В                |               |
| Not required to be completed if the applicant is self-employed (physical person) |                  |               |
| Type of Person to which the user belongs                                         |                  |               |
| Physical                                                                         |                  | ×   *         |
| Email Address                                                                    | D                |               |
| Economic Operators Registration and Identification number (EORI)                 | E                |               |

Αποδεχτείτε τους Όρους & Προϋποθέσεις στο τέλος της σελίδας για να ενεργοποιηθεί το Μέρος 2 της αίτησης.

8. Προχωρήστε στο Μέρος 2 του Αιτήματος Πρόσβασης.

|                                                                      | EAAqued - (1)                |
|----------------------------------------------------------------------|------------------------------|
| Αίτημα Πρόσβασης                                                     | Προσωμανή Αποθήκεωση Υποφολή |
|                                                                      | POH EPRAZIAZ ISTOPIKO        |
| Μερος 2 - Επίπεδα Πρόσβασης - Υποχρεωτικό Πεδίο ΜΕΡΟΙ ΜΕΡΟΙ 2     9. |                              |
| Επίπεδα Πρόσβασης                                                    | 10. + <u>Recoöfin</u>        |
| Εφοριογή                                                             | Pékoç                        |
| Υποχρεωτικό Πεδίο                                                    |                              |
|                                                                      |                              |
|                                                                      |                              |
|                                                                      |                              |
|                                                                      |                              |
|                                                                      | Copyright © 2024             |

- 9. Πατήσετε το κουμπί «Προσθήκη» όπως φαίνεται στην πιο πάνω εικόνα.
- 10. Διαλέξτε την επιλογή "AIS" στο πεδίο "Applications".
- 11. Διαλέξτε την επιλογή "ECDP-AIS-CustomsAgent" (αν είστε αδειούχος τελωνειακός πράκτορας) ή "ECDP-AIS-TRADER" στο πεδίο "Role".
- 12. Πατήστε το κουμπί «Αποθηκεύστε».

| ccess Level     |     |
|-----------------|-----|
| Application     |     |
| AIS             | X   |
| Role            |     |
| ECDP-AIS-ITader | * * |
|                 |     |

- 13. Πατήστε το κουμπί «Υποβολή» στην πάνω δεξιά γωνία όπως το παράδειγμα πιο κάτω.
- Στο παράθυρο «Υποβολή επιβεβαίωσης» που εμφανίζεται, στα σχόλια, γράψτε τη λέξη «Αίτημα».
- 15. Πατήστε στο κουμπί «ΕΠΙΒΕΒΑΙΩΣΗ».

| gov.cy 📭          | l Antipous Mou                                                                     | Емрика - (11)             |
|-------------------|------------------------------------------------------------------------------------|---------------------------|
| Αίτημα Πρόσβασης  |                                                                                    | Протири (Атобулит) Утори) |
|                   | POH EPFAZIAE                                                                       |                           |
| MEPOL 1 MEPOE 2   |                                                                                    |                           |
| Επίπεδα Πρόσβασης | 4. Υποβολή επιβεβαίωσης ×                                                          | + Прообђај                |
| Earsonyth         | <b>Τρέχουσα κατάσταση:</b> Προσωρινή Αποθήκευση<br>Επόμενη κατάσταση: Under Review |                           |
| AIS               | I XúAus                                                                            | / 0                       |
|                   | Justin universit                                                                   |                           |
|                   |                                                                                    |                           |
|                   |                                                                                    |                           |
|                   |                                                                                    |                           |
|                   |                                                                                    |                           |

Μετά την επιβεβαίωση της υποβολής του αιτήματος, απαιτείται έγκριση από διαχειριστή της πλατφόρμας CYCAS (η έγκριση δίνεται αφού προσκομιστεί το ΤΕΛ.1003 στο αρμόδιο Επαρχιακό Τελωνειακό Γραφείο).

Μόλις εγκριθεί το αίτημά σας, θα λάβετε ειδοποίηση στο email σας και θα μπορέσετε να αρχίσετε τους ελέγχους **στο δοκιμαστικό περιβάλλον** του συστήματος **AIS**.

Για ερωτήματα μπορείτε να επικοινωνείτε μέσω του email: <u>helpdesk.cyprus@customs.mof.gov.cy</u>